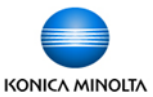

## Creating Fax & Scan One-Touch Buttons

## ONICA MINOLTA

## From the Web Connection

- In the address bar of your internet browser type in the IP address of your device. (Once you logged in you can save the page in your Favourites menu for easy future access).
- 2. Click on the orange Store Address tab.
- 3. Click New Registration.
- 4. Leave selection on Email or click on Fax, as desired.
- 5. Leave number selection as is (Use Opening Number).
- 6. Type in the name to appear on the button.
- Select the appropriate Alphabetical index you wish to register the button to. If you want the button to appear on the Favourites tab on the device then check the Main checkbox.
- Enter the email address or the fax number. If entering a fax number make sure to enter 9 if your telephone line requires it. Dashes are accepted, but spaces and brackets are not.
- 9. Click OK to save.

| CONICA MINOLTA                                                                                                    |            | Public                                                      |                                                                                                    |                                                                                                    |                                              | To Login Screen |      |        |      |
|----------------------------------------------------------------------------------------------------|------------|-------------------------------------------------------------|----------------------------------------------------------------------------------------------------|----------------------------------------------------------------------------------------------------|----------------------------------------------|-----------------|------|--------|------|
|                                                                                                    |            | Ready to Scan                                               |                                                                                                    |                                                                                                    |                                              |                 |      |        |      |
|                                                                                                    |            | V Low Paper                                                 |                                                                                                    |                                                                                                    |                                              |                 |      |        | 2    |
|                                                                                                    | Job        | B                                                           | Вох                                                                                                    | Direct Prin                                                                                                    | tore<br>ddress                               | )               |      | ŝ      |      |
| Address Book                                                                                                    |            | Addr                                                        | ess Boo                                                                                                    | k liet                                                                                                    |                                              |                 |      |        |      |
| Group                                                                                                    |            | The other party who wants to mosmit data can be registered. |                                                                                                    |                                                                                                    |                                              |                 |      |        |      |
| <ul> <li>Program</li> </ul>                                                                                            |            | New Registration                                            |                                                                                                    |                                                                                                    |                                              |                 |      |        |      |
| Tomporany Ono                                                                                                    | Touch      |                                                             |                                                                                                    | Search b                                                                                                    | ov number.                                   | 1-(             | 50   | - Go   |      |
| Subject                                                                                                    |            |                                                             |                                                                                                    | Search                                                                                                    | from Index                                   |                 | -    | Go     |      |
| Taut                                                                                                    |            | No                                                          | Eunction                                                                                                    | Namo                                                                                                    | In the second second                         | S/MIME          | Edit | Delete |      |
| Flexi                                                                                                    |            | 1                                                           | SMB                                                                                                    | Denise SMB                                                                                                    |                                              | 5/MIML          | Edit | Delete | 1    |
|                                                                                                    |            | 2                                                           | E-mail                                                                                                    | Test Email                                                                                                    |                                              |                 | Edit | Delete | 1    |
|                                                                                                    |            | 2                                                           | Eau                                                                                                    | ARC Ca                                                                                                    |                                              |                 | Edit | Delete | -    |
|                                                                                                    |            | 3                                                           | гах                                                                                                    | ABC CU                                                                                                    |                                              |                 | Eait | Delete |      |
|                                                                                                    |            |                                                             |                                                                                                    |                                                                                                    |                                              |                 |      |        |      |
|                                                                                                    |            |                                                             |                                                                                                    |                                                                                                    |                                              |                 |      |        |      |
| Lesson Web C                                                                                                    | Connection |                                                             | Ready to Si                                                                                                    | 240                                                                                                    |                                              |                 |      |        |      |
| Model Name:bizhub C654                                                                                                 |            |                                                             | Low Paper                                                                                                    |                                                                                                    |                                              |                 |      |        | 2    |
|                                                                                                    |            | <u>دنه</u>                                                  |                                                                                                    |                                                                                                    |                                              |                 |      |        | ~    |
|                                                                                                    | Job        | B                                                           | Box                                                                                                    | Direct Print                                                                                                    | Store<br>Address                             |                 |      |        | ìo 💷 |
|                                                                                                    |            |                                                             |                                                                                                    |                                                                                                    |                                              |                 |      | _      |      |
| Address Book                                                                                                    |            | Add                                                         | dress Bo                                                                                                    | ok (E-mail)                                                                                                    |                                              |                 |      |        |      |
| <ul> <li>Address Book</li> <li>Group</li> </ul>                                                                        |            | Adc<br>N                                                    | <b>dress Bo</b><br>lo.                                                                                                    | ok (E-mail)                                                                                                    |                                              |                 |      |        |      |
| <ul> <li>Address Book</li> <li>Group</li> <li>Program</li> </ul>                                                       |            | Adc<br>N                                                    | d <b>ress Bo</b><br>lo.<br>• Use op                                                                                             | ok (E-mail)<br>bening number                                                                                                    |                                              |                 |      |        |      |
| <ul> <li>Address Book</li> <li>Group</li> <li>Program</li> <li>Temporary One</li> </ul>                                | -Touch     | Add<br>N<br>(                                               | d <b>ress Bo</b><br>lo.<br>O Use op<br>Direct                                                                                   | ok (E-mail)<br>pening number<br>Input                                                                                                    |                                              |                 |      | _      |      |
| <ul> <li>Address Book</li> <li>Group</li> <li>Program</li> <li>Temporary One</li> <li>Subject</li> </ul>               | -Touch     | Add<br>N<br>C                                               | dress Bo<br>lo.<br>O Use op<br>O Direct<br>lame                                                                                 | ok (E-mail)<br>bening number<br>Input                                                                                                    |                                              |                 |      |        |      |
| <ul> <li>Address Book</li> <li>Group</li> <li>Program</li> <li>Temporary One</li> <li>Subject</li> <li>Text</li> </ul> | -Touch     | Add<br>N<br>(<br>N<br>In                                    | dress Bo<br>lo.<br>Use of<br>Direct<br>lame<br>ndex                                                                             | ok (E-mail)<br>bening number<br>Input                                                                                                    |                                              |                 |      |        |      |
| <ul> <li>Address Book</li> <li>Group</li> <li>Program</li> <li>Temporary One</li> <li>Subject</li> <li>Text</li> </ul> | -Touch     | Add<br>N<br>C<br>N<br>In                                    | dress Bo<br>lo.<br>O Use op<br>Direct<br>lame<br>ndex<br>Specify                                                                | <b>ok (E-mail)</b><br>bening number<br>Input<br>a keyword for address search an                                                                                                    | d display by re                              | gistered na     | me.  |        |      |
| <ul> <li>Address Book</li> <li>Group</li> <li>Program</li> <li>Temporary One</li> <li>Subject</li> <li>Text</li> </ul> | -Touch     | Adc<br>N<br>C<br>N<br>In                                    | Iress Bo<br>lo.<br>① Use op<br>① Direct<br>lame<br>ndex<br>Specify                                                              | ok (E-mail)<br>bening number<br>Input<br>a keyword for address search an                                                                                                    | d display by re<br>ABC<br>Main               | gistered na     | me.  |        |      |
| <ul> <li>Address Book</li> <li>Group</li> <li>Program</li> <li>Temporary One</li> <li>Subject</li> <li>Text</li> </ul> | -Touch     | Add<br>N<br>N<br>In<br>De                                   | dress Bo<br>lo.<br>Use of<br>Direct<br>lame<br>dex<br>Specify<br>estination                                                     | ok (E-mail)<br>bening number<br>Input<br>a keyword for address search an<br>nformation                                                                                                    | d display by re<br>ABC →<br>Main             | gistered na     | me.  |        |      |
| <ul> <li>Address Book</li> <li>Group</li> <li>Program</li> <li>Temporary One</li> <li>Subject</li> <li>Text</li> </ul> | -Touch     | Add<br>N<br>N<br>In<br>De<br>E                              | dress Bo<br>lo.<br>Use of<br>Direct<br>lame<br>Idex<br>Specify<br>estination I<br>-mail Add                                     | ok (E-mail)<br>bening number<br>Input<br>a keyword for address search an<br>nformation<br>ress                                                                                                    | d display by re<br>ABC ▼<br>Main             | gistered na     | me.  |        |      |
| <ul> <li>Address Book</li> <li>Group</li> <li>Program</li> <li>Temporary One</li> <li>Subject</li> <li>Text</li> </ul> | -Touch     | Add<br>N<br>N<br>In<br>De<br>E                              | dress Bo<br>lo.<br>© Use of<br>O Direct<br>lame<br>Idex<br>Specify<br>estination I<br>-mail Add<br>□ Registra                   | ok (E-mail)<br>bening number<br>Input<br>a keyword for address search an<br>nformation<br>ress<br>ation of Certification Informatic                                                                                                    | Ad display by re<br>ABC V<br>Main            | gistered na     | ime. |        |      |
| Address Book     Group     Program     Temporary One     Subject     Text                                              | -Touch     | Add<br>N<br>(<br>N<br>In<br>De<br>E                         | dress Bo<br>lo.<br>© Use op<br>O Direct<br>lame<br>dex<br>Specify<br>estination<br>E-mail Add<br>Registra<br>© Reg              | ok (E-mail)<br>bening number<br>Input<br>a keyword for address search an<br>nformation<br>ress<br>tion of Certification Informatio<br>jistration of Certification Inform                                                                                   | ABC Main                                     | gistered na     | me.  |        |      |
| Address Book     Group     Program     Temporary One     Subject     Text                                              | -Touch     | Add<br>N<br>N<br>N<br>In<br>De<br>E                         | dress Bo<br>lo.<br>Use of<br>Direct<br>lame<br>stane<br>specify<br>estination<br>-mail Add<br>Registra<br>@ Reg                 | ok (E-mail)<br>bening number<br>Input<br>a keyword for address search an<br>information<br>ress<br>tion of Certification Information<br>istration of Certification Inform                                                                                  | d display by re<br>ABC  Main<br>Browse       | gistered na     | me.  |        |      |
| Address Book     Group     Program     Temporary One     Subject     Text                                              | -Touch     | Adc<br>N<br>N<br>In<br>De<br>E                              | dress Bo<br>lo.<br>Use of<br>Direct<br>lame<br>dex<br>Specify<br>estination<br>Registra<br>@ Reg<br>Del                         | ok (E-mail)<br>bening number<br>Input<br>a keyword for address search an<br>nformation<br>ress<br>tion of Certification Inform<br>istration of Certification Inform<br>etion of Certification Inform                                                       | ABC V<br>Main<br>Browse                      | gistered na     | me.  |        |      |
| Address Book     Group     Program     Temporary One     Subject     Text                                              | -Touch     | Adc<br>N<br>(<br>N<br>In<br>De<br>E<br>T                    | dress Bo<br>lo.<br>Use of<br>Direct<br>lame<br>dex<br>Specify<br>estination<br>Compatible<br>Registra<br>@ Reg<br>Del<br>direct | ok (E-mail)<br>pening number<br>Input<br>a keyword for address search an<br>information<br>ress<br>tion of Certification Information<br>istration of Certification Information<br>etion of Certification Information<br>etion of Certification Information | ABC V<br>Main<br>Main<br>Browse<br>on        | gistered na     | me.  |        |      |
| <ul> <li>Address Book</li> <li>Group</li> <li>Program</li> <li>Temporary One</li> <li>Subject</li> <li>Text</li> </ul> | -Touch     | Add<br>N<br>N<br>In<br>De<br>E<br>E<br>T                    | dress Boo<br>lo.<br>© Use of<br>Direct<br>lame<br>estination i<br>estination i<br>mail Add<br>Registric<br>© Del<br>itting Acc  | ok (E-mail)<br>bening number<br>Input<br>a keyword for address search an<br>information<br>ress<br>ation of Certification Informatio<br>istration of Certification Informatio<br>estion of Certification Informatio                                        | ABC  ABC ABC ABC ABC ABC ABC ABC ABC ABC ABC | gistered na     | me.  |        |      |

## From the Device Panel

- 1. Select the Menu button.
- 2. From the display select Utility.
- Select option #1 One Touch/User Box Registration. NOTE: If using account codes this option is grayed out. You must log in using your copy code, then the option will be enabled.
- 4. Select #1 Address Book
- 5. Select #1 Email or #3 Fax
- 6. Select New at the bottom of the screen.
- 7. Select Name to bring up the keyboard to enter the name to appear on the button. Touch OK.
- 8. Select **Index** to specify if destination is to appear on the Favourites tab. The Alphabetical index is chosen automatically based on the first letter of the name entered in step 6.
- 9. Select **Destination** to enter the email address or fax number.
- 10. Select **OK** to save.